## 个人所得税汇算清缴标准申报操作说明

## 一、 适用情形

居民个人纳税年度内从中国境内取得工资薪金所得、劳务报 酬所得、稿酬所得、特许权使用费所得(以下称"综合所得"), 按税法规定进行的个人所得税综合所得年度汇算。

## 二、操作步骤:

1. 登录成功后,点击首页"常用业务"下的【综合所得年度 汇算】,或首页下方依次点击【办税】-【综合所得年度汇算】。

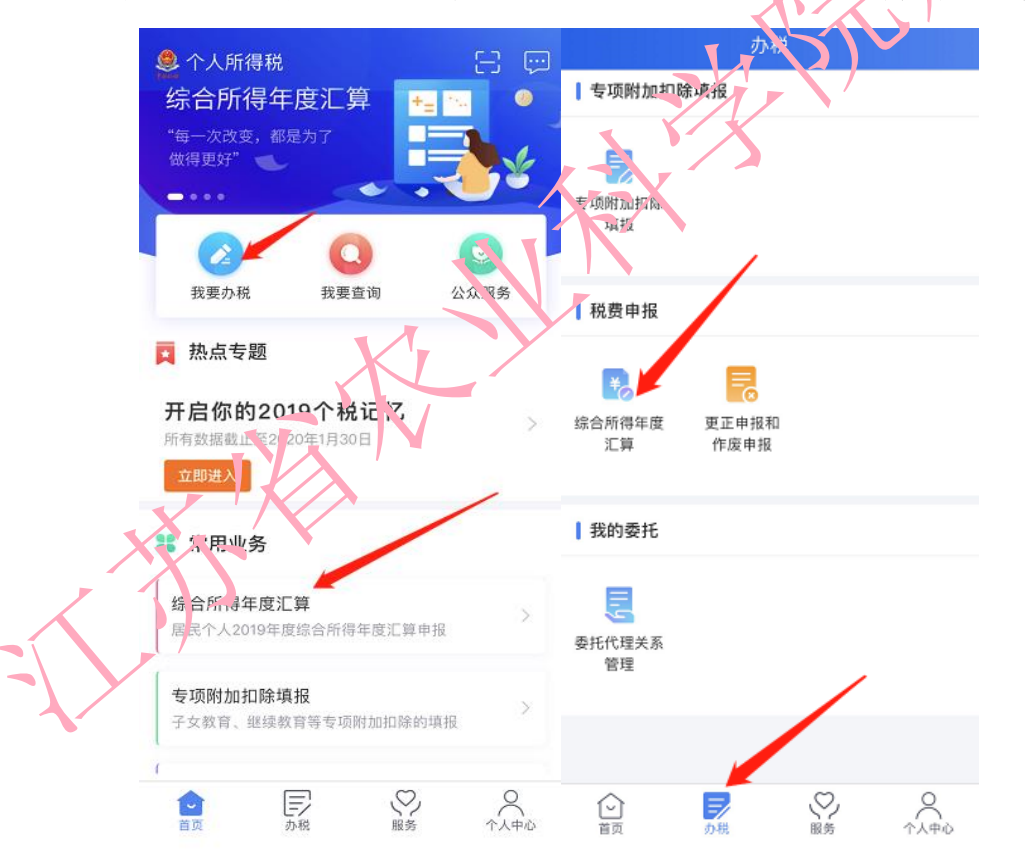

2.填报方式有【使用已申报数据填写】和【自行填写】两种选择。为方便申报,推荐选择【使用已申报数据填写】,选择后点击【开始申报】。

|          | く返回                                       | 综合所得汇算申                                  | 报                                |        |       |
|----------|-------------------------------------------|------------------------------------------|----------------------------------|--------|-------|
|          | 9                                         |                                          | au -                             |        |       |
|          | 温馨提示                                      | 4                                        |                                  |        |       |
|          | 仅取得境内综合<br>界面办理申报。<br>往汇缴地办税服             | 所得且需要办理汇算<br>取得境外所得需要办理<br>务厅办理。         | 申报的,可在本功能<br>里汇算申报的,须前           |        |       |
|          | 4 填报方式                                    |                                          | 查看收入纳税数据                         |        |       |
|          | 使用已申报<br>数据来源于自行                          | <b>数据填写</b><br>申报及支付方扣缴申打                | R 🗸                              |        | it    |
|          | <b>自行填写</b><br>根据实际情况自                    | 行填写申报表                                   |                                  | 4      | Nº Nº |
|          |                                           | 开始申报                                     | L B                              |        |       |
| 3. 进入"标准 | 申报"。                                      | 界面,点                                     | 古人我已阅                            | 读并知晓】, | 开始    |
| 年度汇算申报。  | く返回                                       | 标准申报须知                                   | 0                                |        |       |
|          | 标准甲                                       | 水须知(使用已<br>以下提示:                         | 申报数据)                            |        |       |
| XX       | 1、如您在2019<br>度综合所得收,<br>金额不超过40<br>于办理汇算申 | 9年度已依法预缴<br>入不超过12万元或<br>0元或者不申请年月<br>假。 | 个人所得税,且年<br>者年度汇算应补税<br>度汇算退税,可免 |        |       |
|          | 2、如您有符合<br>请提前在"专项                        | 条件的大病医疗等<br>附加扣除填报"模                     | 等专项附加扣除,<br>块填写信息。               |        |       |
|          | 3、如您有未申<br>项目,可在汇                         | ·报的收入或未足都<br>算申报时补充申报                    | 顾享受的税前扣除<br>。                    |        |       |
|          | 请仔细阅读《<br>项》和 《预填                         | 申报表使用说明》<br>数据使用须知》 尼                    | 、《申报注意事<br>5进入正式申报。              |        |       |
|          |                                           | 我已阅读并知                                   | 晓                                |        |       |
|          |                                           | 不同意                                      |                                  |        |       |
|          |                                           |                                          |                                  |        |       |
|          |                                           |                                          |                                  |        |       |

X

4. 对"标准申报"界面显示的个人基础信息进行查看,确认无误后点击【下一步】。

|                   | く返回                     | 标准申报                                                        |                               |              |
|-------------------|-------------------------|-------------------------------------------------------------|-------------------------------|--------------|
|                   |                         | •                                                           |                               |              |
|                   | 基本信息                    | 收入和税前扣除                                                     | 税款计算                          |              |
|                   | 个人基础信息                  | ļ                                                           |                               |              |
|                   | 证件号码: 3****             | ***********6                                                | 35                            |              |
|                   | 您的汇缴地为您的                | 任职单位所在地。 查看》                                                | [缴地说明                         |              |
|                   | 【汇缴地                    |                                                             |                               | $\mathbf{X}$ |
|                   | 任职受雇单位                  | 江苏省农业科学院                                                    | 1.7                           |              |
|                   | 主管税务机关                  | 国家税务总局江苏<br>三税务分局                                           | \$ <sup>3</sup> 税务局第          | <b>)</b> '   |
|                   |                         | T-+                                                         |                               |              |
| 占【工资              | そ薪金」を                   | 侧箭头。                                                        |                               |              |
| <i>.</i>          |                         | 标准甲报                                                        | •                             |              |
| $\langle \rangle$ | 基本信息                    | 收入和税前扣除                                                     | 税款计算                          |              |
|                   | 应纳税所得额=                 | 2入-费用-免税收入-减除费<br>确定的其他扣除-准予扣除<br>新用、免税收入和税前扣除等信。<br>約税所得额。 | 用-专项扣除-专<br>的捐赠额<br>8,系统将根据您填 |              |
|                   | 收入 (元)                  | ~                                                           |                               |              |
|                   | 工资薪金                    |                                                             | >                             |              |
|                   | <b>劳务报酬</b><br>您可在详情里新增 | 未带入的劳务报酬                                                    | 0.00 >                        |              |
|                   | 稿酬                      | 未带入的稿酬                                                      | 0.00 >                        |              |
|                   | 特许权使用费                  | a trai                                                      | 0.00 >                        |              |
|                   | 费用、免税□                  | 收入和税前扣除                                                     |                               |              |
|                   |                         |                                                             |                               |              |
|                   | <b>费用</b><br>(劳务报酬收入    | +稿酬收入+特许权使用费4                                               | (入) 0.00                      |              |

6. 点击【奖金计税方式选择】。

|              | く返回                            | E                     | 资薪金                       | 新增                     |               |         |
|--------------|--------------------------------|-----------------------|---------------------------|------------------------|---------------|---------|
|              | 工资薪金                           | 劳务报酬                  | 稿酬所得                      | 特许权使用费                 |               |         |
|              | 奖金计                            | 税方式选                  | 择 >                       |                        |               |         |
|              | 金额合                            | ìt                    |                           |                        |               |         |
|              |                                |                       | 元                         |                        |               |         |
|              |                                |                       |                           |                        |               |         |
|              | 2019-12〕<br>江苏省农业              | E常工资薪<br>科学院          | <b>ř</b> 金                | 元、                     |               |         |
|              | <b>2019-11 ī</b><br>江苏省农业      | E常工资薪<br>科学院          | i金                        | 元、                     |               |         |
|              | 2019-10〕<br>江苏省农业              | E常工资素<br>科学院          | ř金                        | 元 ;                    |               |         |
|              | 2019-09<br>江苏省农业               | <b>正常工资</b><br>科学院    | <b>靖金</b>                 | 元、                     | , K           | K'      |
|              | <b>2019-08</b><br>江苏省农业        | <b>正常工资</b><br>科学院    | 赤金                        | 元 >                    | (M)           | -)-     |
|              | 2019-07<br>江苏省农业               | <b>正常工资</b> 兼<br>科学院  | 养金                        | 元                      | 2.1-1         |         |
| 7. 在奖金计税方    | <b>万</b> 式页                    | 面里                    | 分别公                       | 习选【单                   | <b>浊</b> 计税】和 | 【全部并    |
| λ 综合所得计税】进   | 行试                             | 窅 ょ                   | 名历和                       | 亡安讲                    | 行比较 选择        | 圣税收较    |
| 八小百川竹川北上之    | 11 11 1                        | <b>F</b> , T          | J PUAT                    | 八米之                    |               | + M K K |
| 少的方案,确定奖金    | 计税                             | 方式                    | ,                         |                        |               |         |
|              | 取消                             | 字金버                   | 税方式选择                     | 译 确定                   |               |         |
| X            | 、在年度汇算<br>并入综合所得               | 申报时,您<br>十税、也可以       | 可重新选择将3<br>\选择其中一笔        | 2年一次性奖金收入<br>奖金单独计税。 查 |               |         |
| NA Y         | 看政策说明<br>7、奖金计税方<br>青您根据自身     | 式的选择,<br>青况进行选择       | 将会影响汇算的<br><sup>巽</sup> 。 | 的税款计算结果。               |               |         |
|              | 【"全年一次                         | 性奖金"计                 | 税方式                       |                        |               |         |
|              | <b>全部并入线</b><br>若选择此项,<br>得申报中 | <b>合所得计</b><br>将会把所有( | <b>十税</b><br>的"全年一次性      | 奖金"并入综合所               |               |         |
|              | <b>单独计税</b><br>选择其中一笔<br>报中    | 单独计税,言                | 其余将全部并)                   | 综合所得申 🗸                |               |         |
| $\mathbf{V}$ | <b>36000</b><br>2019-02        | <b>元</b><br>江苏省农业     | 科学院                       | 修改                     |               |         |
|              |                                |                       |                           |                        |               |         |
|              |                                |                       |                           |                        |               |         |
|              |                                |                       |                           |                        |               |         |
|              |                                |                       |                           |                        |               |         |
|              |                                |                       |                           |                        |               |         |

8. 收入明细表预填时,只对"工资薪金所得、连续劳务(保

险营销员、证券经纪人)、特许权使用费所得"进行预填,如有 外单位发放的劳务报酬和稿酬收入需查询导入或者自行添加。

点击"劳务报酬"右侧箭头,进入"劳务报酬"页面,点 击右上角【新增】。

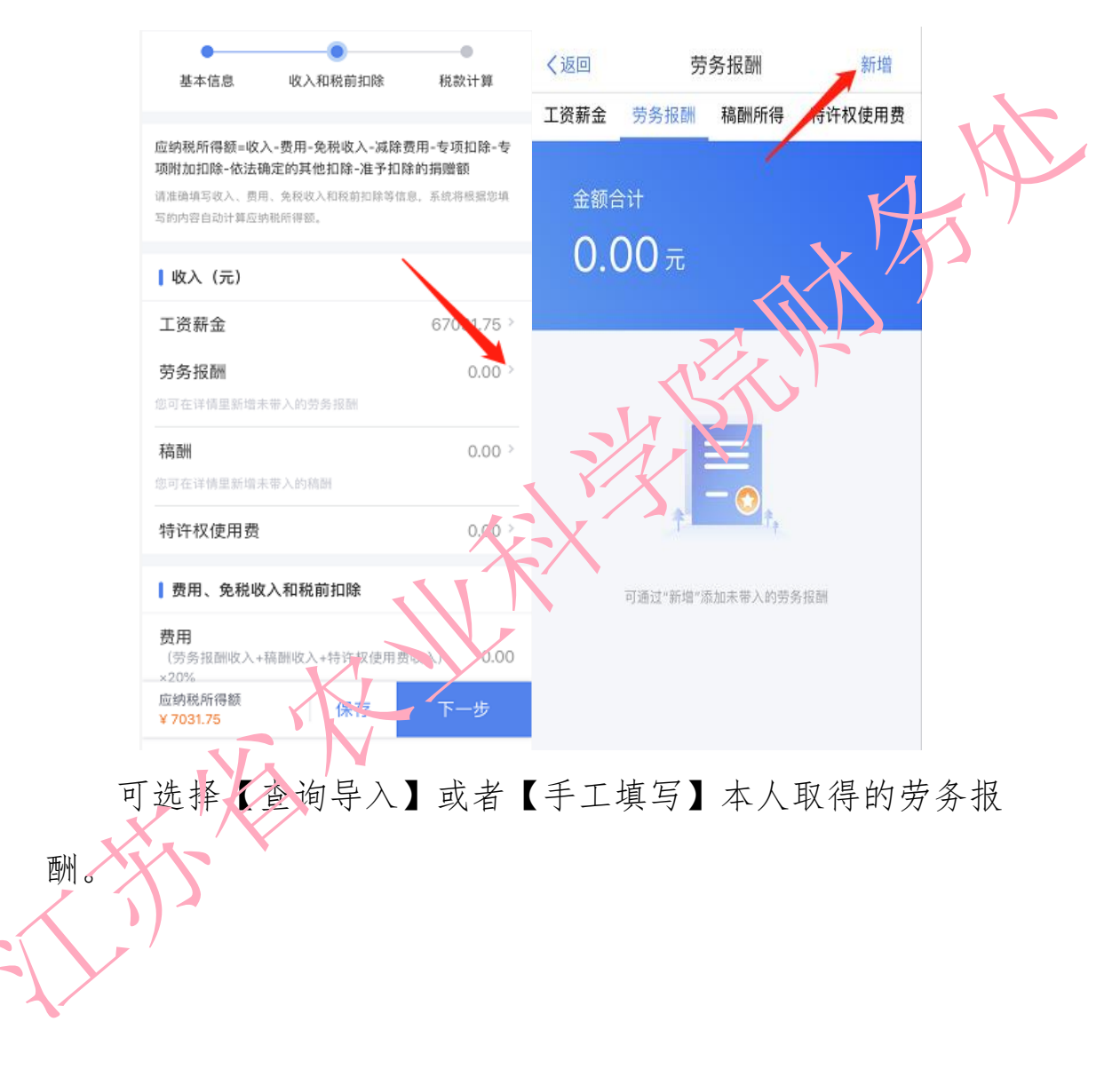

| <ul> <li> <ul> <li></li></ul></li></ul>         | 取消 劳务报酬查询结果                   |
|-------------------------------------------------|-------------------------------|
| 工资新金 劳务报酬 稿酬所得 特许权使用费<br>金额合计<br>0.00元          |                               |
| 可通过"新增"添加未带入的劳务报酬                               | 当前没有信息<br>您可以通过"手工填写"添加劳务报酬收入 |
| 您可以通过"查询导入"从已申报的记录中选择添加收<br>入,也可通过"手工填写"自行添加收入。 |                               |
| 查询导入                                            |                               |
| 手工填写                                            | L BIL                         |
| 取消                                              |                               |

"稿酬所得"及"特许权使用费"重复以上操作即可。

9. 确认预填的收入和扣除信息无误,可直接点击【下一步】。 系统将自动计算本年度综合所得应补(退)税额;

|    |                                                | 标准申报                                                        |                              |
|----|------------------------------------------------|-------------------------------------------------------------|------------------------------|
| N. | V                                              |                                                             | •                            |
|    | 基本信息                                           | 收入和税前扣除                                                     | 税款计算                         |
| 5  | 应纳税所得额=收<br>项附加扣除-依法<br>请准确填写收入、费<br>写的内容自动计算应 | 入-费用-免税收入-减除费用<br>确定的其他扣除-准予扣除的<br>用、免税收入和税前扣除等信息<br>纳税所得额。 | 3-专项扣除-专<br>)捐赠额<br>,系统将根据您坦 |
|    | 收入 (元)                                         |                                                             |                              |
|    | 工资薪金                                           |                                                             | ,                            |
|    | 劳务报酬<br>您可在详情里新增?                              | 卡带入的劳务报酬                                                    | 0.00 >                       |
|    | <b>稿酬</b><br>您可在详情里新增新                         | 卡带入的稿酬                                                      | 0.00 >                       |
|    | 特许权使用费                                         |                                                             | 0.00 >                       |
|    | ┃ 费用、免税收                                       | <b>文</b> 入和税前扣除                                             |                              |
|    | <b>费用</b><br>(劳务报酬收入+<br>*20%                  | 稿酬收入+特许权使用费收                                                | ٨) .00                       |

×20% 应纳税所得额 ¥

下一步

10. 若没有可享受的专项附加扣除信息则系统会提示"您 当前没有可享受的专项附加扣除信息, 是否继续", 如确实没有, 则点击【继续】, 如有请前往首页【专项附加扣除填报】进行补 充完善。

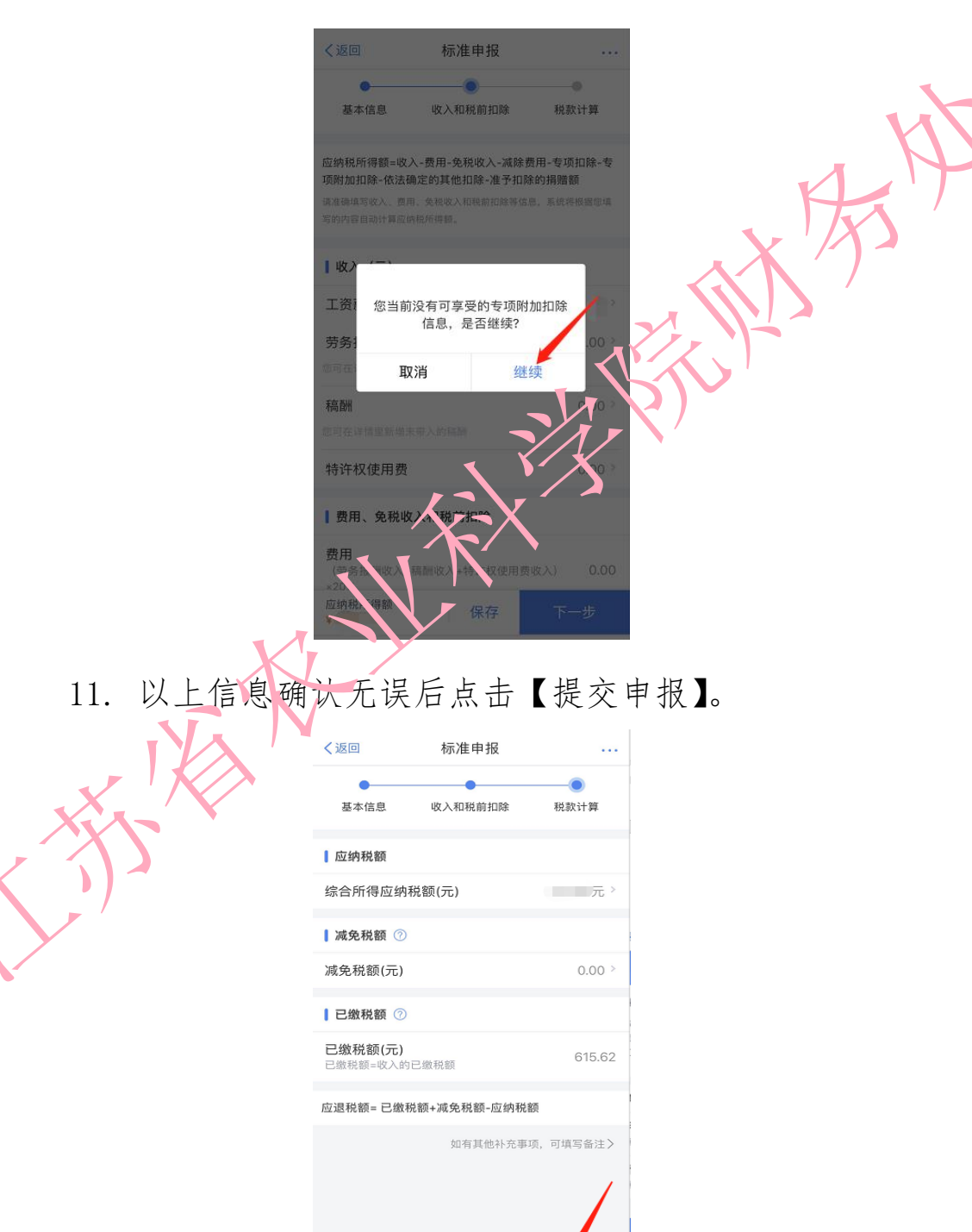

应退税额(元)

保存

12. 在"综合所的年度汇算"界面,点击【申请退税】。

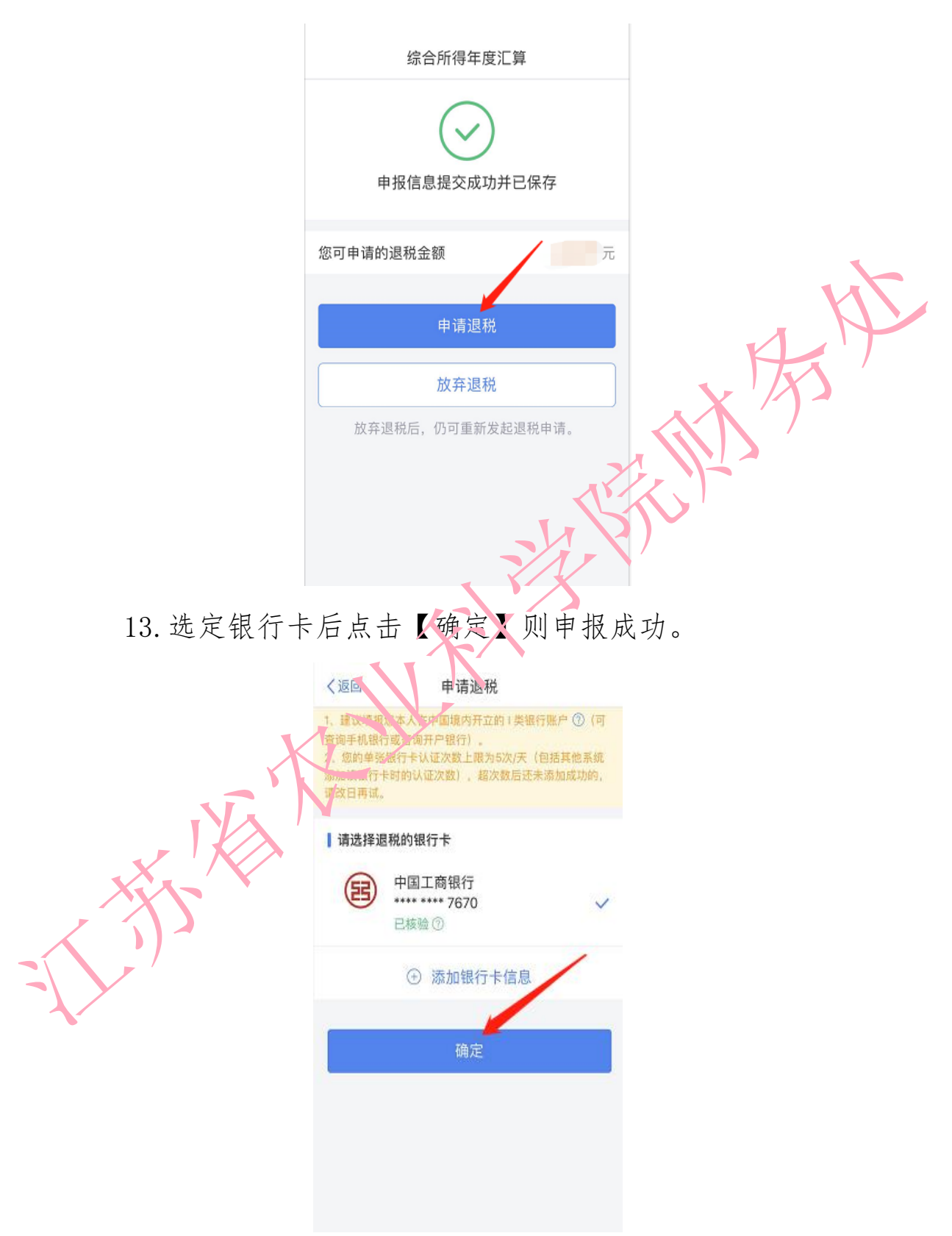

14. 在"申报记录详情"界面可实时查看退税状态。

| <  | 返回       | 申报记录详情  |                     |
|----|----------|---------|---------------------|
|    | 申报记录     | 缴税记录    | 退税记录                |
| I  | 缴款详情:    |         | $\wedge$            |
| Æ  | 立退税额:    |         | 786,1075            |
| 7  | 带纳金:     |         | 0.00元               |
| Ż  | \$次申报已缴税 | 额:      | 0.00元               |
| Z  | \$次申报已退税 | 额:      | 786.10元             |
| 利  | 税款所属年度:  |         | 2019                |
| 利  | 税款所属期起:  |         | 2019-01             |
| 利  | 兑款所属期止:  |         | 2019-12             |
| )[ | [缴地主管税务4 | 机关: 国家税 | 务总局江苏省税务<br>局第三税务分局 |
| ſ  | 壬职受雇单位:  |         | 江苏省农业科学院            |
|    |          |         | L                   |

15. 补税:

豁免条件: 2019 年度取得综合所得时已依法预缴个人所得税, 且符合以下条件之一的,可免予办理年度汇算:

(1) 2019 年度综合所得年收入合计不超过 12 万元;

(2) 2019 年度应补缴税额不超过 400 元。

如综合所得年度汇算需要补税但满足免予汇算条件,则在税款计 算后, 申报界面直接点击【享受免申报】即可, 无需缴纳税款。

|          | く返回                                    | 标准申报                                | •••                         |    |              |              |
|----------|----------------------------------------|-------------------------------------|-----------------------------|----|--------------|--------------|
|          | 基本信息                                   | ● 收入和税前扣除                           | <b>●</b><br>税款计算            |    |              |              |
|          | 应纳税额                                   |                                     |                             |    |              |              |
|          | 综合所得应纳                                 | 税额(元)                               | 346.15元 >                   |    |              |              |
|          | ■减免税额 ⑦                                |                                     |                             |    |              |              |
|          | 减免税额(元)                                |                                     | 0.00 >                      |    |              |              |
|          | ┃ 已缴税额 ⑦                               |                                     |                             |    |              |              |
|          | 已缴税额(元)                                |                                     | 0.00                        |    |              |              |
|          | 应补税额 ⑦ = 匝                             | 立纳税额-减免税额-已                         | 激税额                         |    | _            | KY           |
|          | 温馨提示:根据<br>得收入不超过1<br>可免于汇算申封<br>服务厅办理 | 您填写的数据,您的<br>2万元,如您已依》<br>&。若需要缴纳税款 | 的年度综合所<br>去预缴税款,<br>饮,请前往办税 | 3  | , K          | 5'T          |
|          | 应补税额(元)<br>¥ 346.15                    | 保存                                  | 享受角申报                       |    | $\mathbf{V}$ |              |
| 如汇缴需要补税, | 且不满                                    | 足豁免务                                | <任, 可                       | 点击 | 【立即约         | <u></u> 敖税】。 |
|          | 申报(<br>)、在203                          | 這息捉交成功并已<br>10年6月30日前完成<br>期格会产生滞纳金 | 保存                          |    |              |              |
| XL       |                                        |                                     | 1                           |    |              |              |
| NA N     | 您需缴纳的税额                                |                                     | ,ī                          |    |              |              |
| X K      |                                        | 立即教税                                |                             |    |              |              |
|          | ម្មរក                                  | 前面   表示:                            | 11.121日                     |    |              |              |
| =        | 20 LD                                  |                                     |                             |    |              |              |
| Y        |                                        |                                     |                             |    |              |              |

选择相应的缴税方式点击【确定】完成支付即可。

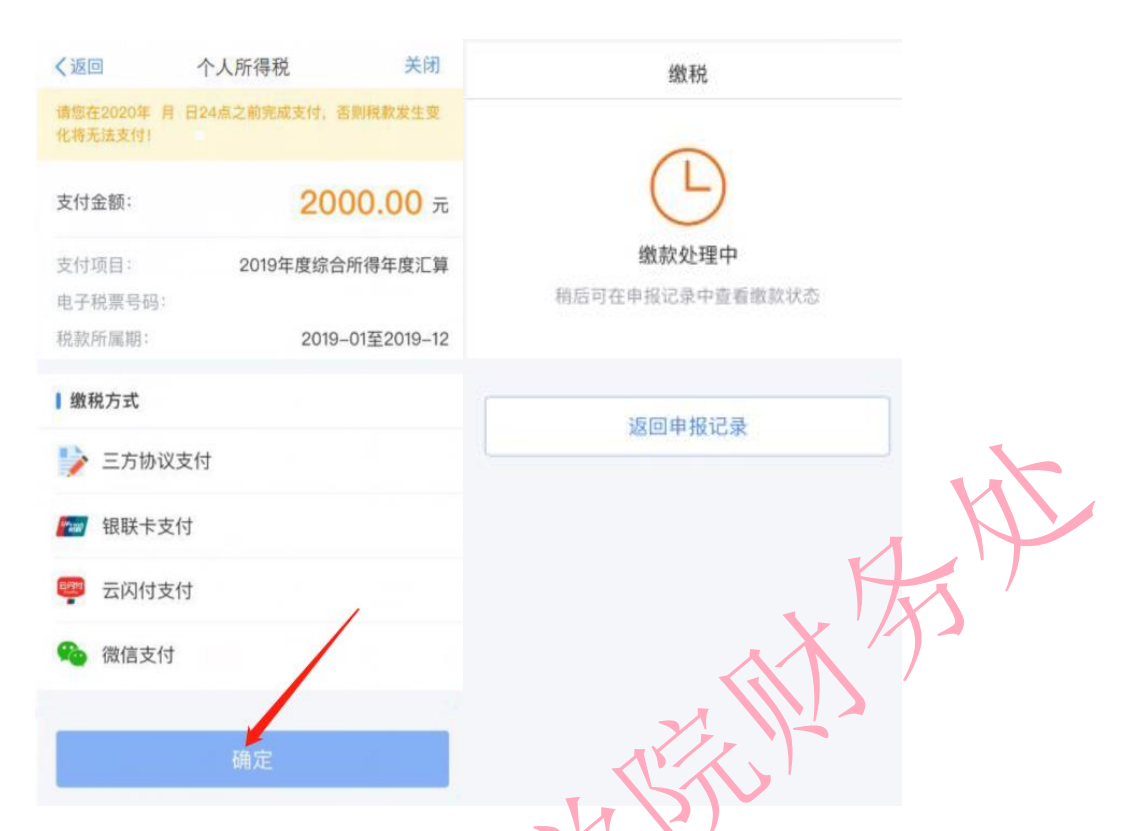

16. 个税年度汇算申报完成后, 在税务机关终审前可以作废 申报。如果税务机关审核已通过, 已提交国库部门, 需要在前次 申报基础上办理更正申报。具体操作如下:

(1) 依次点志【综合所得年度汇算】-【申报详情】后,点击【作废】或【更正】进行修改。

| く返回 | 1       | 申报订        | 己录详情 |             |              |
|-----|---------|------------|------|-------------|--------------|
| 申打  | <b></b> | 繳利         | 说记录  | 退           | 税记录          |
| 繳影  | (详情:    |            |      | $\sim$      |              |
| 应退利 | 总 畲页 :  |            |      | 1           | -30-90 F     |
| 滞纳至 | A1      |            |      |             | 0.00元        |
| 本次日 | 申报已缴税   | 額:         |      |             | 0.00元        |
| 本次目 | 申报已退税   | <b>宮页:</b> |      |             | 0.00元        |
| 税款户 | 所属年度:   |            |      |             | 2019         |
| 税款户 | 所属期起:   |            |      |             | 2019-01      |
| 税款户 | 斤属期止:   |            |      |             | 2019-12      |
| 汇缴均 | 也主管税务   | 机关:        | 国家税  | 务总局江<br>局第三 | 苏省税务<br>税务分局 |
| 任职务 | @雇单位:   |            |      | 江苏省农        | 业科学院         |
| 综合  | 所得年度    | C算申报       | 月細   |             | /            |
| 收入台 | ोर्गः 📕 |            |      |             | 元            |
|     | 作废      |            |      | 更正          |              |

(2) 依次点击【服务】-【申报查询】-【已完成】,选择相应的申报记录进行修改。

|                         | 服务                                      |              | く返回申                             | 报查询(更正/作废                                 | 度申报) |
|-------------------------|-----------------------------------------|--------------|----------------------------------|-------------------------------------------|------|
| 申报信息查询                  |                                         |              | 未完成                              | 已完成                                       | 已作废  |
|                         |                                         |              | 2020-03                          |                                           |      |
| 申报查询                    | ■○○○○○○○○○○○○○○○○○○○○○○○○○○○○○○○○○○○○   | 收入纳税明细<br>查询 | 2019年度综合<br>税款所属期:2<br>已退税额:0.00 | 3 <b>所得年度汇算</b><br>019-01 至 2019-12<br>0元 |      |
| 备案信息查询                  |                                         |              |                                  |                                           |      |
| 又使投资个人<br>所得税抵扣备案查<br>询 | 也<br>非货币性资产<br>投资分期缴纳<br>备案查询           | 税收优惠<br>备案查询 |                                  | <                                         | at K |
| 其他查询                    |                                         |              |                                  |                                           |      |
| <b>一</b><br>异议处理查询      |                                         |              | Z                                | K)                                        | >'   |
| ┃ 公众服务                  |                                         | 1 10         |                                  | >                                         |      |
|                         | ▶ ● ● ● ● ● ● ● ● ● ● ● ● ● ● ● ● ● ● ● |              |                                  |                                           |      |

注意事项:每月更正作废最多可操作5次(更正或作废成功 一次计数一次),操作次数超出上限后如需更正作废,需前往税务 大厅办理, 请谨慎操作。